# คู่มือการใช้งาน "ระบบลาออนไลน์" สำนักงานเขตพื้นที่การศึกษาประถมศึกษาสงขลา เขต 3

# 1. ปัญหา/ความต้องการ

สำนักงานเขตพื้นที่การศึกษาประถมศึกษาสงขลา เขต 3 เป็นสำนักงานเขตพื้นที่การศึกษาขนาดใหญ่ มีสถานศึกษาในสังกัด จำนวน 193 โรง โครงสร้างสำนักงานเขตพื้นที่การศึกษา ประกอบด้วยกลุ่มงาน จำนวน 10 กลุ่ม กลุ่มบริหารงานบุคคลเป็นกลุ่มงานที่รับผิดชอบงานบำเหน็จความชอบและทะเบียนประวัติ รวมถึงการ ลาของบุคลากรในสำนักงานเขตพื้นที่การศึกษา ซึ่งการลาในปัจจุบันใช้ระบบลาโดยกรอกข้อมูลการลาใน แบบฟอร์มที่เป็นเอกสาร และเสนอใบลาเพื่อขออนุมัติตามขั้นตอนและระเบียบ การเสนอใบลา การตรวจสอบ ประวัติการลา สถิติการลา และวันลาสะสมที่เหลือของบุคลากรมีความยุ่งยากและต้องใช้เวลา ในส่วนของ กลุ่มบริหารงานบุคคลซึ่งคุมทะเบียนการลา การตรวจสอบ การสืบค้นและการสรุปวันลาก็มีความยุ่งยากเช่นกัน อีกทั้ง การใช้ระบบลาด้วยเอกสารยังทำให้สิ้นเปลืองทรัพยากรและพื้นที่ในการจัดเก็บเอกสาร

กลุ่มส่งเสริมการศึกษาทางไกล เทคโนโลยีสารสนเทศและการสื่อสาร ซึ่งเป็นกลุ่มงานที่มีหน้าที่วิเคราะห์ และปฏิบัติงานระบบคอมพิวเตอร์และเทคโนโลยีสารสนเทศและการสื่อสาร รวมทั้งส่งเสริม สนับสนุน และ ดำเนินงานบริการเทคโนโลยีสารสนเทศ จึงได้นำระบบบริหารจัดการสำนักงานเขตพื้นที่การศึกษา (Education Area Management Support System : AMSS++) ของสำนักงานคณะกรรมการการศึกษาขั้นพื้นฐานมาพัฒนา ต่อยอด ให้ตอบสนองงานตามความต้องการ เพื่อเพิ่มประสิทธิภาพ ความสะดวกรวดเร็วในการลาของบุคลากร การตรวจสอบข้อมูลการลาและจัดทำรายงานสรุปของกลุ่มบริหารงานบุคคลเป็นไปได้อย่างรวดเร็ว และช่วย ประหยัดทรัพยากร โดยการปรับปรุงแบบฟอร์มใบลาให้เป็นไปตามระเบียบ ปรับปรุงกระบวนการทำงาน การ แสดงรายงาน การแจ้งเตือน และสิทธิ์การให้ความเห็นและอนุมัติ ให้สอดคล้องตามโครงสร้างการบริหารงาน ของสำนักงานเขตพื้นที่การศึกษา ทั้งนี้ ได้ปรับปรุงการตั้งค่าของระบบให้รองรับการกำหนดกระบวนการทำงาน และสิทธิ์แยกเป็นปีงบประมาณได้ โดยเริ่มใช้ระบบการลาออนไลน์ในวันที่ 1 เมษายน 2566

# 2. การกำหนดสิทธิ์ผู้ใช้งาน

- 2.1 ผู้อนุมัติ คือ ผู้อำนวยการสำนักงานเขตพื้นที่การศึกษาประถมศึกษาสงขลา เขต 3
- 2.2 ผู้ให้ความเห็น คือ รองผู้อำนวยการสำนักงานเขตพื้นที่การศึกษาประถมศึกษาสงขลา เขต 3 และ ผู้อำนวยการกลุ่ม/หน่วย
- 2.3 ผู้ตรวจสอบการลา คือ เจ้าหน้าที่คุมทะเบียนลา กลุ่มบริหารงานบุคคล
- 2.4 ผู้บันทึกการลา (ผู้ขออนุญาตลา) คือ บุคลากรทุกคนของ สพป.สงขลา เขต 3

# 3. กระบวนการทำงานของระบบ

- 3.1 บุคลากร สพป.สงขลา เขต 3 บันทึกการลาในระบบ
- 3.2 ผู้อำนวยการกลุ่ม/หน่วย ให้ความเห็นในระบบ 3.3 ผู้คุมทะเบียนลา ตรวจสอบข้อมูลการลา
- 3.4 รอง ผอ. สพป.สงขลา เขต 3 ให้ความเห็น (ยกเว้นกลุ่มกฎหมายคดี และหน่วยตรวจสอบภายใน)
- 3.5 ผอ.สพป.สงขลา เขต 3 อนุมัติการลา

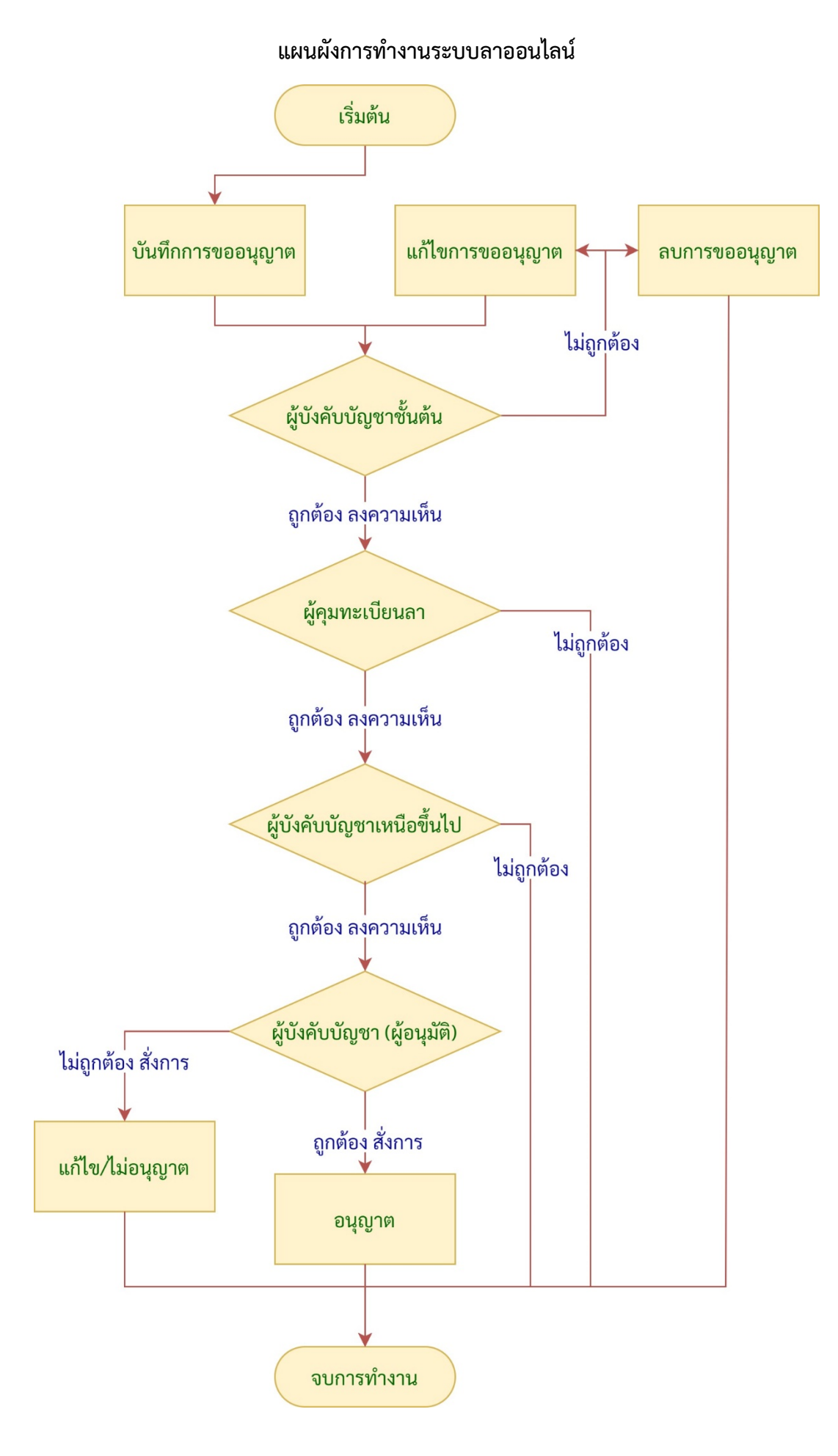

# 4. เมนูใช้งานพื้นฐาน

4.1 เมนูขออนุญาตลา

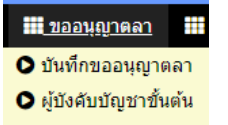

เมนูย่อย 4.1.1 บันทึกขออนุญาตลา สำหรับบันทึกการลาของบุคลากร สพป.สงขลา เขต 3 ทุกคน 4.1.2 ผู้บังคับบัญชาชั้นต้น สำหรับ ผู้อำนวยการกลุ่ม/หน่วย

4.2 เมนูขอยกเลิกวันลา

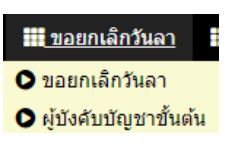

เมนูย่อย 4.2.1 ขอยกเลิกวันลา สำหรับบันทึกขอยกเลิกวันลาของบุคลากร สพป.สงขลา เขต 3 ทุกคน 4.2.2 ผู้บังคับบัญชาชั้นต้น สำหรับ ผู้อำนวยการกลุ่ม/หน่วย

| 4.3 | เมนูรายงาน | สำหรับผู้ใช้งานทุกเ | ไระเภท |
|-----|------------|---------------------|--------|
|     | 90         |                     |        |

| <u>รายงาน</u> | คู่มือ       |   |
|---------------|--------------|---|
| 🜔 ขออนุญาต    | ลาวันนี้     |   |
| 🜔 ขออนุญาต    | ลาทั้งหมด    |   |
| 🔘 ขอยกเล็กว้  | ันลาทั้งหมด  |   |
| 🔘 สถิติการลา  | ป่วย กิจ คลอ | ด |
| 🔘 สถิติการลา  | พักผ่อน      |   |
|               |              |   |

เมนูย่อย 4.3.1 ขออนุญาตลาวันนี้

เป็นรายงานข้อมูล รายละเอียดการลาของบุคลากรทุกคน ตามวันที่ที่ระบุในระบบ ซึ่งผู้ใช้ สามารถเลือกวันที่ในการขอดูรายงานได้

| รายการฉาวนน                    |                 |                                           |                                                                  |                                                                                                    |                                                                                                    |                                                                                                    |                                                                                                    |                                                                                                    |                                                                                                    |                                                                                                    |                                                                                                    |                                                                                                    |
|--------------------------------|-----------------|-------------------------------------------|------------------------------------------------------------------|----------------------------------------------------------------------------------------------------|----------------------------------------------------------------------------------------------------|----------------------------------------------------------------------------------------------------|----------------------------------------------------------------------------------------------------|----------------------------------------------------------------------------------------------------|----------------------------------------------------------------------------------------------------|----------------------------------------------------------------------------------------------------|----------------------------------------------------------------------------------------------------|----------------------------------------------------------------------------------------------------|
| วันจันทร์ที่ 27 เดือน พ.ศ.2566 |                 |                                           |                                                                  |                                                                                                    |                                                                                                    |                                                                                                    |                                                                                                    |                                                                                                    |                                                                                                    |                                                                                                    |                                                                                                    |                                                                                                    |
|                                |                 |                                           |                                                                  |                                                                                                    |                                                                                                    |                                                                                                    |                                                                                                    | เลือก                                                                                                    | วันที่ [27                                                                                                    | 7-02-2023                                                                                                    | 3                                                                                                    |                                                                                                    |
| เลขที่                         | ผู้ขออนุญาต     | ວັນขออนุญาต                               | ประเภทการลา                                                      | ดั้งแต่วันที่                                                                                                    | ถึง                                                                                                    |                                                                                                    | 0.11                                                                                                    |                                                                                                    | ~ 20                                                                                                    | 122                                                                                                    | ~                                                                                                    |                                                                                                    |
| 115                            | นายมนตรี มะสมัน | 23 กพ 2566                                | ลากิจ                                                            | 27 nw 2566                                                                                                    | 28 กพ 2566                                                                                                    |                                                                                                    | 71. 14.                                                                                                    |                                                                                                    | • 20                                                                                                    | 525                                                                                                    | •                                                                                                    |                                                                                                    |
|                                |                 |                                           | 🛩 อนุญาต 🔀 ไม่อนุญาต 🖡 แ                                         | ก้ไข                                                                                                    |                                                                                                    | อา                                                                                                    | ବ                                                                                                    | อ                                                                                                    | W                                                                                                    | พฤ                                                                                                    | ศ                                                                                                    | ส                                                                                                    |
|                                |                 |                                           |                                                                  |                                                                                                    |                                                                                                    |                                                                                                    |                                                                                                    |                                                                                                    | 1                                                                                                    | 2                                                                                                    | 3                                                                                                    | 4                                                                                                    |
|                                |                 |                                           |                                                                  |                                                                                                    |                                                                                                    | 5                                                                                                    | 6                                                                                                    | 7                                                                                                    | 8                                                                                                    | 9                                                                                                    | 10                                                                                                    | 11                                                                                                    |
|                                |                 |                                           |                                                                  |                                                                                                    |                                                                                                    | 12                                                                                                    | 13                                                                                                    | 14                                                                                                    | 15                                                                                                    | 16                                                                                                    | 17                                                                                                    | 18                                                                                                    |
|                                |                 |                                           |                                                                  |                                                                                                    |                                                                                                    | 19                                                                                                    | 20                                                                                                    | 21                                                                                                    | 22                                                                                                    | 23                                                                                                    | 24                                                                                                    | 25                                                                                                    |
|                                |                 |                                           |                                                                  |                                                                                                    |                                                                                                    | 26                                                                                                    | 27                                                                                                    | 28                                                                                                    |                                                                                                    |                                                                                                    |                                                                                                    |                                                                                                    |
|                                | เลขที่<br>115   | เลขที่ ผู้ขออนุญาต<br>115 นายมนตรี มะสมัน | เลขที่ ผู้ขออนุญาต วันขออนุญาต<br>115 นายมนตรี มะสมัน 23 กพ 2566 | รายการลววบน<br>วันเข็นทร์ที่ 27 เดือน พ.ศ.2<br>เลขที่ ผู้ขออนุญาต วันขออนุญาต ประเภทการลา<br>115 นายมนตรี มะสมัน 23 กพ 2566 ลากิจ<br>≪ิอนุญาต Xั่งไอนุญาต I แ | รายศารลาวบน<br>วันขันพร์ที่ 27 เดือน พ.ศ.2566<br>เลขที่ ผู้ขออนุญาด วันขออนุญาด ประเภทการลา ดั้งแตวันที่<br>115 นายมนตรี มะสมัน 23 กพ 2566 ตากิจ 27 กพ 2566<br>ช∕่อนุญาด ¥ัน่อนุญาด ¥ันกไข | รายการลาวนม<br>วันจันหรู่ที่ 27 เดือน พ.ศ.2566<br>เลขที่ ผู้ขออนุญาต วันขออนุญาต ประเภทการลา ตั้งแต่วันที่ ถึง:<br>115 นายมนตรี มะสมัน 23 กพ 2566 ลากิจ 27 กพ 2566 28 กพ 2566<br>✔ อนุญาต ¥ี่ไม่อนุญาต ใ แก้ไข | รายการลาวบน<br>วันข้ามพร่ที่ 27 เดือน พ.ศ.2566<br>เลขที่ ผู้ขออนุญาด วันขออนุญาด ประเภทการลา ดั้งแต่วันที่ ถึง o<br>115 นายมนตรี มะสบัน 23 กพ 2566 ตากิจ 27 กพ 2566 28 กพ 2566<br>ช อนุญาต ¥ี่ ไม่อนุญาต เ็แก้ไข อา<br>5<br>12 | รายการลาวนม<br>มันจับหรั่ 127 เดือน พ.ศ.2566<br>เลขที่ ผู้ขออนุญาด วันขออนุญาด ประเภทการลา ดั้งแต่วันที่ ถึง<br>115 นายมนตรี มะสมัน 23 กพ 2566 ตากิจ 27 กพ 2566 28 กพ 2566 28 กพ 2566<br>28 กพ 2566 ตากิจ 27 กพ 2566 12 13<br>จัยผูญาด ¥ับม่อนุญาด ไ แก้โข<br>5 6<br>12 13<br>19 20<br>26 27 | รายการลาวบน<br>วันเจ็นทร์ที่ 27 เดือน พ.ศ.2566<br>เลือท 8 4ยันออนุญาด วันขออนุญาด ประเภทการลา ดั้งแต่วันที่ ถึง 0 ก.พ.<br>115 นายมนตรี มะสมัน 23 กพ 2566 ลากิจ 27 กพ 2566 28 กพ 2566<br>28 กพ 2566 28 กพ 2566 จั<br>อนุญาด X ใม่อนุญาด เ แก่ใช<br>5 6 7<br>12 13 14<br>19 20 21<br>26 27 28 | รายการถาวนน<br>วันขนหร่ที่ 27 เดือน พ.ศ.2566         เสอทั่น ผู้ขออนุญาด       วันขออนุญาด       ประเภทการถา       ดังแต่วันที่       อีบั       ด       ก.พ.        2         115       นายมนตรี มะสมัน       23 กพ 2566       ละกิจ       27 กพ 2566       28 กพ 2566       0       ก.พ.        2       2         115       นายมนตรี มะสมัน       23 กพ 2566       ละกิจ       24 กพ 2566       28 กพ 2566       0       ก.พ.        2       1         5       6       7       8       12       13       14       15       19       20       21       22       22       26       27       28 | STERNISAL         STERNISAL         STERNISAL         Starburk       Zivauwifi Zi (dau w.e.2566)       citaniti (ziveriti ziveriti ziverita ziverita ziveriti ziveriti ziveriti ziverita ziver | STIENTSATJULI         STIENTSATJULI         STIENTSATJULI         STIENTSATJULI         STIENTSATJULI         STIENTSATJULI         (\$\$0 N.W. \$\$0000000000000000000000000000000000 |

4.3.2 ขออนุญาตลาทั้งหมด

เป็นรายงานข้อมูล รายละเอียดการลาของบุคลากรทั้งหมดที่ลาในระบบ

#### หน้า [**1**][2] ดั้งแต่วันที่ ວັນขออนุญาต เลขที่ ผู้ขออนุญาต ประเภทการลา ถึงวันที่ มีกำหนด อนมัติ ลาพักผ่อน 89 2 มด 2566 3 มค 2566 3 มค 2566 1 วัน รออนุมัติ ลาพักผ่อน 5 วัน 90 3 มด 2566 6 nw 2566 10 nw 2566 92 3 มด 2566 ลาป่วย 22 ธด 2565 22 ธด 2565 1 วัน รออนุมัติ 3 มด 2566 รออนุมัติ 93 ลาพักผ่อน 6 มด 2566 6 มค 2566 1 วัน 94 วอนงค์ ไห: 3 มด 2566 ลาพักผ่อเ 17 มค 2566 5 มค 2566 17 มค 2566 1 วัน -รออนุมัติ 95 2 มด 2566 ลาพักผ่อน 6 มด 2566 2 วัน 6 4 มด 2566 4 มด 2566 29 ธค 2565 3 มค 2566 ลาป่วย 22 ธด 2565 8 วัน รออนุมัติ 98 รออนุมัติ 100 3 มด 2566 1 วัน 8 ลาป่วย 101 4 119 2566 ลาพักผ่อน 6 มด 2566 9 119 2566 2 วัน รออบบัติ 102 5 มด 2566 ลาพักผ่อน 5 มด 2566 5 มด 2566 0.5 วัน รออนุมัติ 10 11 12 103 104 5 มค 2566 5 มค 2566 รออนุมัติ รออนุมัติ ลาพักผ่อน 6 มด 2566 6 มด 2566 1 วัน 1 วัน นางสาวเรวดี นาทอง 6 มด 2566 6 มค 2566 ลาพักผ่อน นางสาวธัญพร ศรีมณี รออนุมัติ 🎽 13 105 5 มด 2566 ลาพักผ่อน 9 มด 2566 9 มค 2566 1 วัน 13 14 15 5 มด 2566 106 6 มด 2566 9 มด 2566 2 ວັນ ลาป่วย นางสุวิชญา ระบุญถิ่น 107 5 มด 2566 ลากิจ 6 มด 2566 6 มค 2566 1 วัน

รายการลาทั้งหมด

# 4.3.3 ขอยกเลิกวันลาทั้งหมด

เป็นรายงานข้อมูล รายละเอียดการยกเลิกวันลาของบุคลากรทั้งหมดที่ลาในระบบ

|     | รายการยกเล็กวันฉาทั้งหมด                                                         |                    |            |           |             |             |       |           |  |  |
|-----|----------------------------------------------------------------------------------|--------------------|------------|-----------|-------------|-------------|-------|-----------|--|--|
| ที่ | ที่ เลขที่ ผู้ขออนุญาต วันขออนุญาต ประเภทการลา ดั้งแต่วันที่ ถึงวันที่ มีกำหนด ร |                    |            |           |             |             |       |           |  |  |
| 1   | 6                                                                                | นางสาวรัชนี พรหมมา | 17 กพ 2566 | ลาพักผ่อน | 18 กพ 2566  | 18 กพ 2566  | 1 วัน | <b>~</b>  |  |  |
| 2   | 7                                                                                | นายดังกร รักซูชื่น | 27 กพ 2566 | ลากิจ     | 13 มีค 2566 | 13 มีค 2566 | 1 วัน | รออนุมัติ |  |  |

4.3.4 สถิติการลาป่วย ลากิจ ลาคลอด

เป็นรายงานสถิติการลาป่วย ลากิจ ลาคลอด ปีงบประมาณ 2566 โดยสามารถเลือกดู รายงานเป็น 3 รอบ คือ 1) รอบ 12 เดือน (ตุลาคม-กันยายน) 2) รอบ 6 เดือนแรก (ตุลาคม-มีนาคม) 3) รอบ 6 เดือนหลัง (เมษายน-กันยายน) แต่สำหรับปีงบประมาณ 2566 จะสามารถเห็นสถิติการลาในรอบ 6 เดือนหลัง เท่านั้น เนื่องจาก สพป.สงขลา เขต 3 เริ่มใช้ระบบลาออนไลน์ ในวันที่ 1 เมษายน 2566

|     |                             | เลือกปังบประมาณ ปังบประมาณ 2566 🗸 ร      | อบ [1 | 12 เดือน ( | ตุลาคม-ก่      | า้นยายเ | ı) 🗸 | เลือก |
|-----|-----------------------------|------------------------------------------|-------|------------|----------------|---------|------|-------|
| ที่ | ชื่อ                        | ต่าแหน่ง                                 |       | 12 เดือน ( | กุลาคม-กั<br>( | ันยายน  | )    | ลอด   |
|     |                             |                                          |       | ເດວນແຜ     | 1 (ศีข.เคร     | -มนาด   | u)   | วัน   |
| 1   | นาย ศังกร รักซูขึ้น         | ผู้อำนวยการสำนักงานเขตพื้นที่การศึกษา    |       | ว เตอนทุล  | 3 (LUE 18      | u-nuu   | 184) | 0     |
| 2   | นาย วันชัย หวังสวาสดิ์      | รองผู้อำนวยการสำนักงานเขตพื้นที่การศึกษา | 1     | 0 0        | 0              | 0       | 0    | 0     |
| 3   | นางสาว กุหลาบ เกลี้ยงชุม    | รองผู้อำนวยการสำนักงานเขตพื้นที่การศึกษา | 1     | 0 0        | 0              | 0       | 0    | 0     |
| 4   | นางสาว อุทุมพร สิงหพล       | ผู้อำนวยการกลุ่ม                         | 1     | 0 0        | 0              | 0       | 0    | 0     |
| 5   | นางสาว ณภิญา มุสึกะรักษ์    | นักจัดการงานทั่วไปช่านาญการ              |       | 0 0        | 0              | 0       | 0    | 0     |
| 6   | นางสาวิตรีมโนวรณ์           | นักจัดการงานทั่วไปข่านาญการ              | 1     | 0 0        | 0              | 0       | 0    | 0     |
| 7   | นางสาวศุภิสรา สุชาติ        | นักประชาสัมพันธ์ชำนาญการ                 | 1     | 0 0        | 0              | 0       | 0    | 0     |
| 8   | นางสาว อรฤทัย บุญระตะนัง    | ลูกจ้างชั่วคราว                          | 1     | 0 0        | 0              | 0       | 0    | 0     |
| 9   | นายสมพร ชูชาลี              | ข่างไฟฟ้า                                | 1     | 0 0        | 0              | 0       | 0    | 0     |
| 10  | นางสาว กาญจนา บุญพรม        | พนักงานทำความสะอาด                       | 1     | 0 0        | 0              | 0       | 0    | 0     |
| 11  | นาย วชิรวิทย์ จันทร์ดง      | พนักงานขับรถ                             | 1     | 0 0        | 0              | 0       | 0    | 0     |
| 12  | นาย มูฮ่ำหมัด สล่า          | เจ้าพนักงานธุรการข่านาญงาน               | 1     | 0 0        | 0              | 0       | 0    | 0     |
| 13  | นายสุโกขะมิมะ               | พนักงานธุรการ ส.4                        | 1     | 0 0        | 0              | 0       | 0    | 0     |
| 14  | นางสาว ปียะรัตน์ กอก็ศรี    | ผู้อำนวยการกลุ่ม                         | 1     | 0 0        | 0              | 0       | 0    | 0     |
| 15  | นางภัทรียา มะสมัน           | นักวิเคราะห์นโยบายและแผนข่านาญการ        | 1     | 0 0        | 0              | 0       | 0    | 0     |
| 16  | นางสาว ชัชรินทร์ สุขเวทย์   | นักวิเคราะห์นโยบายและแผนช่านาญการ        |       | 0 0        | 0              | 0       | 0    | 0     |
| 17  | นาย วัชรพล นนทิการ          | นักวิเคราะห์นโยบายและแผนข่านาญการ        | 1     | 0 0        | 0              | 0       | 0    | 0     |
| 18  | นางสาว รัตนาภรณ์ ทองพรม     | เจ้าพนักงานธุรการข่านาญงาน               | 1     | 0 0        | 0              | 0       | 0    | 0     |
| 19  | นางสุวิชญา ระบุญถิ่น        | ผู้อำนวยการกลุ่ม                         |       | 0 0        | 1              | 1       | 0    | 0     |
| 20  | นางสาว พืชชานันท์ จันทร์ลาภ | เจ้าพนักงานธุรการปฏิบัติงาน              | 1     | 0 0        | 0              | 0       | 0    | 0     |
| 21  | นางสาว เสรินยา สุวรรณมณี    | เจ้าพนักงานธุรการปฏิบัติงาน              | (     | 0 0        | 0              | 0       | 0    | 0     |
| 22  | นาง นูรีดา เพชรรัตน์        | นักทรัพยากรบุคคลชำนาญการ                 | 1     | 0 0        | 0              | 0       | 0    | 0     |

### สถิติการลาป่วย ลากิจ ลาคลอด ปีงบประมาณ 2566

### 4.3.5 สถิติการลาพักผ่อน

เป็นรายงานสถิติการลาพักผ่อน ปีงบประมาณ 2566 ซึ่งในปีงบประมาณ 2566 นี้ สามารถ เห็นสถิติการลาเฉพาะรอบ 6 เดือนหลังเท่านั้น เนื่องจาก สพป.สงขลา เขต 3 เริ่มใช้ระบบลาออนไลน์ ในวันที่ 1 เมษายน 2566

|    | เลือกปังบประมาณ (ปังบประมาณ 2566 🗸 🗌 เลือก |                                          |                     |       |     |       |     |       |  |
|----|--------------------------------------------|------------------------------------------|---------------------|-------|-----|-------|-----|-------|--|
| ي. | đ.,                                        | damat a                                  | วันลาพักผ่อนประจำปี |       |     |       | ลา  |       |  |
| и  | Let .                                      | ตาแหนง                                   | สะสม                | ปีนี้ | รวม | ครั้ง | วัน | เหลือ |  |
| 1  | นาย ดังกร รักซูชื่น                        | ผู้อำนวยการสำนักงานเขตพื้นที่การศึกษา    | 20                  | 20    | 40  | 1     | 1   | 39    |  |
| 2  | นาย วันชัย หวังสวาสดิ์                     | รองผู้อำนวยการสำนักงานเขตพื้นที่การศึกษา | 20                  | 20    | 40  | 0     | 0   | 40    |  |
| 3  | นางสาว กุหลาบ เกลี้ยงชุม                   | รองผู้อำนวยการสำนักงานเขตพื้นที่การศึกษา | 20                  | 20    | 40  | 1     | 1   | 39    |  |
| 4  | นางสาว อุทุมพร สิงหพล                      | ผู้อำนวยการกลุ่ม                         | 20                  | 20    | 40  | 0     | 0   | 40    |  |
| 5  | นางสาว ณภิญา - มุสึกะรักษ์                 | นักจัดการงานทั่วไปข่านาญการ              | 10                  | 20    | 30  | 0     | 0   | 30    |  |
| 6  | นางสาวิตรีมโนวรณ์                          | นักจัดการงานทั่วไปซำนาญการ               | 20                  | 20    | 40  | 0     | 0   | 40    |  |
| 7  | นางสาว ศุภิสรา สุชาติ                      | นักประชาสัมพันธ์ชำนาญการ                 | 7                   | 20    | 27  | 0     | 0   | 27    |  |
| 8  | นางสาว อรฤทัย บุญระตะนัง                   | ลูกจ้างชั่วคราว                          | 0                   | 20    | 20  | 0     | 0   | 20    |  |
| 9  | นายสมพร ชูชาลี                             | ข่างไฟฟ้า                                | 20                  | 20    | 40  | 0     | 0   | 40    |  |
| 10 | นางสาว กาญจนา บุญพรม                       | พนักงานทำความสะอาด                       | 0                   | 20    | 20  | 0     | 0   | 20    |  |
| 11 | นาย วชีรวิทย์ จันทร์ดง                     | พนักงานขับรถ                             | 0                   | 20    | 20  | 0     | 0   | 20    |  |
| 12 | นาย มูฮ่ำหมัด สลำ                          | เจ้าพนักงานธุรการช่านาญงาน               | 10                  | 20    | 30  | 1     | 1   | 29    |  |
| 13 | นายสุโกขะมิมะ                              | พนักงานธุรการ ส.4                        | 20                  | 20    | 40  | 0     | 0   | 40    |  |
| 14 | นางสาว ปียะรัตน์ กอก็ศรี                   | ผู้อำนวยการกลุ่ม                         | 20                  | 20    | 40  | 0     | 0   | 40    |  |
| 15 | นางภัทรียา มะสมัน                          | นักวิเคราะห์นโยบายและแผนช่านาญการ        | 20                  | 20    | 40  | 0     | 0   | 40    |  |
| 16 | นางสาว ชัชรินทร์ สุขเวทย์                  | นักวิเคราะห์นโยบายและแผนช่านาญการ        | 10                  | 20    | 30  | 0     | 0   | 30    |  |
| 17 | นาย วัชรพล_นนทิการ                         | นักวิเคราะห์นโยบายและแผนช่านาญการ        | 10                  | 20    | 30  | 0     | 0   | 30    |  |

#### สถิติการลาพักผ่อน ปีงบประมาณ 2566

# 5. เมนูเฉพาะ (สำหรับผู้ดูแลระบบ และผู้คุมทะเบียนลา)

สำหรับผู้ดูแลระบบ และผู้คุมทะเบียนลาจะมีเมนูเฉพาะเพิ่มเติม คือเมนู "ตั้งค่าระบบ" ประกอบด้วย เมนูย่อย 1) กำหนดปีงบประมาณ 2) กำหนดเจ้าหน้าที่ 3) กำหนดผู้อนุมัติ (ใน สพท) 4) กำหนดผู้อนุมัติ ผอ.

โรงเรียน (ไม่ใช้งาน) 5) วันลาสะสม

| <u>ตั้งค่าระบบ</u>           |
|------------------------------|
| 🗅 กำหนดปึงบประมาณ            |
| D กำหนดเจ้าหน้าที่           |
| 🗅 กำหนดผู้อนุมัติ(ในสพท)     |
| 🗅 กำหนดผู้อนุมัติผอ.โรงเรียน |
| D วันลาสะสม                  |
|                              |

**เมนูย่อย** กำหนดปังบประมาณ

ใช้สำหรับเพิ่มปีงบประมาณ

### กำหนดปีงบประมาณ

| เพิ่มปังเ | ประมาณ     |                       |             |              |       |
|-----------|------------|-----------------------|-------------|--------------|-------|
| ที่       | ปังบประมาณ | ปีทำงานปัจจุบัน       | รอง สั่งการ | ลบ           | แก้ไข |
| 1         | 2566       | <ul> <li>✓</li> </ul> | ×           | $\mathbf{X}$ | Ż     |

# **เมนูย่อย** กำหนดเจ้าหน้าที่

ค่าระบบ"

ใช้สำหรับกำหนดสิทธิ์ให้กับบุคคลที่ทำหน้าที่ตรวจสอบการลา ในการเข้าถึงระบบในเมนู "ตั้ง

|           | เจ้าหน้าที่     |                      |              |      |  |  |  |  |
|-----------|-----------------|----------------------|--------------|------|--|--|--|--|
| เพิ่มเจ้า | หน้าที่         |                      |              |      |  |  |  |  |
|           | สื่อเก้อนนักสื่ | สิทธิ์               |              |      |  |  |  |  |
| и         | บอเจาหนาท       | เจ้าหน้าที่          | ิดบ          | unua |  |  |  |  |
| 1         |                 | <ul> <li></li> </ul> | $\mathbf{X}$ | 1    |  |  |  |  |
| 2         |                 | <b>~</b>             | $\mathbf{X}$ | Ż    |  |  |  |  |
| 3         |                 | <ul> <li></li> </ul> | ×            | 1    |  |  |  |  |

**เมนูย่อย** กำหนดผู้อนุมัติ

ใช้สำหรับกำหนดผู้ให้ความเห็น และผู้อนุมัติ การลาของบุคลากรใน สพป.สงขลา เขต 3

กำหนดผู้ให้ความเห็นชอบ และผู้อนุมัติ การลา

|      |                      |                                          |           | ผอ.กลุ่ม ให้ความเห็น | รอง ให้ความเห็น    | ผู้อนุมัติ      |       |
|------|----------------------|------------------------------------------|-----------|----------------------|--------------------|-----------------|-------|
| ที่  | ชื่อ                 | ต่ำแหน่ง                                 | กลุ่ม     | เลือก 🗸              | เลือก 🗸            | เลือก 🗸         | แก้ไข |
| 01   | ดังกร รักซูชื่น      | ผู้อำนวยการสำนักงานเขตพื้นที่การศึกษา    |           |                      |                    | ดังกร รักชูชื่น | 1     |
| 2    | วันชัย หวังสวาสดิ์   | รองผู้อำนวยการสำนักงานเขตพื้นที่การศึกษา |           |                      |                    | ศังกร รักชุชื่น | 1     |
| 3    | กุหลาบ เกลี้ยงชุม    | รองผู้อำนวยการสำนักงานเขตพื้นที่การศึกษา |           |                      |                    | ศังกร รักชูชื่น | 1     |
| 4    | อุทุมพร สิงหพล       | ผู้อำนวยการกลุ่ม                         | อ่านวยการ | อุทุมพร สิงหพล       | กุหลาบ เกลี้ยงชุม  | ศังกร รักชุชื่น | 1     |
| 5    | ณภิญา มุสึกะรักษ์    | นักจัดการงานทั่วไปช่านาญการ              | อ่านวยการ | อุทุมพร สิงหพล       | กุหลาบ เกลี้ยงชุม  | ศังกร รักชูชื่น | 1     |
| 6    | สาวิตรี มโนวรณ์      | นักจัดการงานทั่วไปช่านาญการ              | อ่านวยการ | อุทุมพร สิงหพล       | กุหลาบ เกลี้ยงชุม  | ศังกร รักชุชื่น | 1     |
| 7    | ศุภิสรา สุชาติ       | นักประชาสัมพันธ์ชำนาญการ                 | อ่านวยการ | อุทุมพร สิงหพล       | กุหลาบ เกลี้ยงชุม  | ศังกร รักชูชื่น | 1     |
| 8    | อรฤทัย บุญระตะนัง    | ลูกจ้างชั่วคราว                          | อ่านวยการ | อุทุมพร สิงหพล       | กุหลาบ เกลี้ยงชุม  | ศังกร รักชุชื่น | 1     |
| 9    | สมพร ชูชาลี          | ช่างไฟฟ้า                                | อ่านวยการ | อุทุมพร สิงหพล       | กุหลาบ เกลี้ยงชุม  | ศังกร รักชูชื่น | 1     |
| 0 10 | กาญจนา บุญพรม        | พนักงานทำความสะอาด                       | อ่านวยการ | อุทุมพร สิงหพล       | กุหลาบ เกลี้ยงชุม  | ศังกร รักชุชื่น | 1     |
| 0 11 | วชีรวิทย์ จันทร์ดง   | พนักงานขับรถ                             | อ่านวยการ | อุทุมพร สิงหพล       | กุหลาบ เกลี้ยงชุม  | ศังกร รักชูชื่น | 1     |
| 12   | มูฮ่าหมัด สลำ        | เจ้าพนักงานธุรการช่านาญงาน               | อ่านวยการ | อุทุมพร สิงหพล       | กุหลาบ เกลี้ยงชุม  | ศังกร รักชูชื่น | 1     |
| 0 13 | สุโก ขะมิมะ          | พนักงานธุรการ ส.4                        | อ่านวยการ | อุทุมพร สิงหพล       | กุหลาบ เกลี้ยงชุม  | ศังกร รักชูชื่น | 1     |
| 14   | ปียะรัตน์ กอก็ศรี    | ผู้อำนวยการกลุ่ม                         | แผน       | ปียะรัตน์ กอก็ศรี    | วันชัย หวังสวาสดิ์ | ศังกร รักชูชื่น | 1     |
| 0 15 | ภัทรียา มะสมัน       | นักวิเคราะห์นโยบายและแผนช่านาญการ        | แผน       | ปียะรัตน์ กอก็ศรี    | วันชัย หวังสวาสดิ์ | ศังกร รักชูชื่น | 1     |
| 16   | ชัชรินทร์ สุขเวทย์   | นักวิเคราะห์นโยบายและแผนช่านาญการ        | แผน       | ปียะรัตน์ กอก็ศรี    | วันชัย หวังสวาสดิ์ | ศังกร รักชูชื่น | 1     |
| 17   | วัชรพล นนทิการ       | นักวิเคราะห์นโยบายและแผนช่านาญการ        | แผน       | ปียะรัตน์ กอก็ศรี    | วันชัย หวังสวาสดิ์ | ศังกร รักชูชื่น | 1     |
| 18   | รัตนาภรณ์ ทองพรม     | เจ้าพนักงานธุรการชำนาญงาน                | แผน       | ปียะรัตน์ กอก็ศรี    | วันชัย หวังสวาสดิ์ | ศังกร รักชุชื่น | 1     |
| 0 19 | สุวิชญา ระบุญถิ่น    | ผู้อำนวยการกลุ่ม                         | บุคคล     | สุวิชญา ระบุญถิ่น    | วันชัย หวังสวาสดิ์ | ศังกร รักชูชื่น | 1     |
| 20   | พืชชานันท์ จันทร์ลาภ | เจ้าพนักงานธุรการปฏิบัติงาน              | บุคคล     | สุวิชญา ระบุญถิ่น    | วันชัย หวังสวาสดิ์ | ศังกร รักชูชื่น | Ì     |

# **เมนูย่อย** วันลาสะสม ใช้สำหรับบันทึกวันลาสะสมเริ่มต้นปีงบประมาณ ของบุคลากรใน สพป.สงขลา เขต 3

| ที่ | ชื่อ                      | ตำแหน่ง                                  | วันลาพักผ่อนสะสม | วันลาพักผ่อนประจำปี | รวม |
|-----|---------------------------|------------------------------------------|------------------|---------------------|-----|
| 1   | นาย ดังกร รักซูชื่น       | ผู้อำนวยการสำนักงานเขตพื้นที่การศึกษา    | 20               | 20                  | 40  |
| 2   | นายวันชัย หวังสวาสดิ์     | รองผู้อำนวยการสำนักงานเขตพื้นที่การศึกษา | 20               | 20                  | 40  |
| 3   | นางสาว กุหลาบ เกลี้ยงชุม  | รองผู้อำนวยการสำนักงานเขตพื้นที่การศึกษา | 20               | 20                  | 40  |
| 4   | นางสาวอุทุมพร สิงหพล      | ผู้อำนวยการกลุ่ม                         | 20               | 20                  | 40  |
| 5   | นางสาว ณภิญา มุสึกะรักษ์  | นักจัดการงานทั่วไปช่านาญการ              | 10               | 20                  | 30  |
| 6   | นางสาวิตรีมโนวรณ์         | นักจัดการงานทั่วไปชำนาญการ               | 20               | 20                  | 40  |
| 7   | นางสาวศุภิสรา สุชาติ      | นักประชาสัมพันธ์ชำนาญการ                 | 7                | 20                  | 27  |
| 8   | นางสาว อรฤทัย บุญระตะนัง  | ลูกจ้างชั่วคราว                          | 0                | 20                  | 20  |
| 9   | นายสมพร ชูชาลี            | ข่างไฟฟ้า                                | 20               | 20                  | 40  |
| 10  | นางสาวกาญจนา บุญพรม       | พนักงานทำความสะอาด                       | 0                | 20                  | 20  |
| 11  | นาย วชิรวิทย์ จันทร์ดง    | พนักงานขับรถ                             | 0                | 20                  | 20  |
| 12  | นายมูฮ่าหมัด สลำ          | เจ้าพนักงานธุรการชำนาญงาน                | 10               | 20                  | 30  |
| 13  | นายสุโกขะมิมะ             | พนักงานธุรการ ส.4                        | 20               | 20                  | 40  |
| 14  | นางสาว ปียะรัตน์ กอก็ศรี  | ผู้อำนวยการกลุ่ม                         | 20               | 20                  | 40  |
| 15  | นางภัทรียา มะสมัน         | นักวิเคราะห์นโยบายและแผนช่านาญการ        | 20               | 20                  | 40  |
| 16  | นางสาว ชัชรินทร์ สุขเวทย์ | นักวิเคราะห์นโยบายและแผนช่านาญการ        | 10               | 20                  | 30  |
| 17  | นาย วัชรพล นนทิการ        | นักวิเคราะห์นโยบายและแผนช่านาญการ        | 10               | 20                  | 30  |
| 18  | นางสาว รัตนาภรณ์ ทองพรม   | เจ้าพนักงานธุรการช่านาญงาน               | 10               | 20                  | 30  |
| 19  | นางสุวิชญา ระบุญถิ่น      | ผู้อำนวยการกลุ่ม                         | 20               | 20                  | 40  |

#### ทะเบียนวันลาพักผ่อนสะสม ปีงบประมาณ 2566

\*\*\* สำหรับในปีงบประมาณ 2566 จะเป็นวันลาสะสมที่คงเหลือ 6 เดือนหลัง เท่านั้น เนื่องจากเริ่มใช้ระบบ ลาออนไลน์ ในวันที่ 1 เมษายน 2566

# 6. ขั้นตอนการใช้งานระบบ

### <mark>6.1 การขออนุญาตลา</mark>

6.1.1 เข้าเว็บไซต์ สำนักงานเขตพื้นที่การศึกษาประถมศึกษาสงขลา เขต 3 http://www.sk3.go.th

คลิก แบนเนอร์ 🧐 ออนไลน์

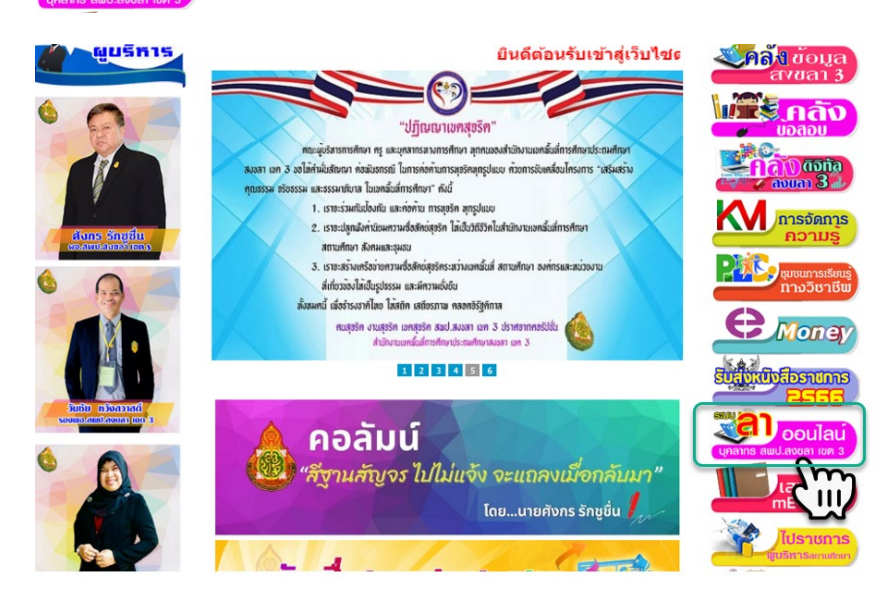

Login โดยใช้ Username และ Password ของระบบ AMSS++ จะเข้าสู่หน้าหลักของระบบ AMSS++ 2566

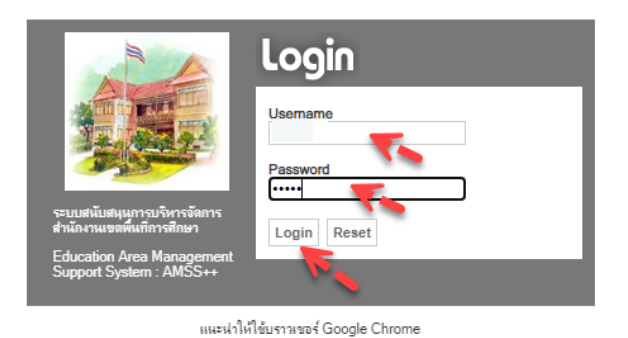

# 6.1.2 **เลือกเมนู** บริหารงานบุคคล **เมนูย่อย** การลา

| AMSS++<br>สำนักงานเขตพื้นที่การศึ <i>เ</i> | 2566<br>าษาประถมศึกษาสงขลา เข | e 3         |                 |
|--------------------------------------------|-------------------------------|-------------|-----------------|
| 🚻 บริหารงานทั่วไป                          | 💄 บริหารงานบุคคล              | 🗈 แจ้งเตือน | 😫 ผู้ใช้ (User) |
|                                            | • การถา                       |             |                 |
|                                            | \rm 9 ข้อมูลพื้นฐานครูแล:     | ะบุคลากร    |                 |

### 6.1.3 **เลือกเมนู** ขออนุญาตลา **เมนูย่อย** บันทึกขออนุญาตลา

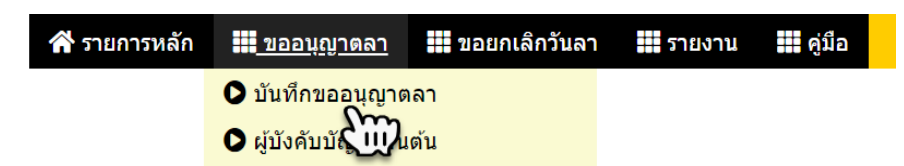

### 6.1.4 **เลือกเมนู** ขออนุญาตลาตามต้องการ

|        | ทะเบียนการลา<br>นางสาวรัชนี พรหมมา            |                         |              |              |         | <b>า</b><br>มมมา |                       |
|--------|-----------------------------------------------|-------------------------|--------------|--------------|---------|------------------|-----------------------|
| ขอ     | ขออนุญาตลาป่วย ลากิจ ลาคลอด ขออนุญาตลาพักผ่อน |                         |              |              |         |                  |                       |
| เลขที่ | วันขออนุญาต                                   | ประเภทการลา             | ตั้งแต่วันห  | ถึงวันที่    | มีกำหนด | ผู้ตรวจสอบการลา  | ผู้บังคับบัญชาขั้นต้น |
| 109    | 26 ม.ค. 2566                                  | ลาพักผ่อน<br>รายละเอียด | 27 ม.ค. 2566 | 27 ม.ค. 2566 | 0.5 วัน | <b>9</b>         | <b>P</b>              |
| 113    | 17 ก.พ. 2566                                  | ลาพักผ่อน<br>รายละเอียด | 18 ก.พ. 2566 | 18 ก.พ. 2566 | 1 วัน   |                  |                       |

6.1.5 บันทึกขออนุญาตลา

# <u>ลาพักผ่อน</u>

ระบบจะปรากฏแบบฟอร์มการลาพักผ่อน ให้ผู้ขออนุญาตลาบันทึกข้อมูลตามลำดับ 1-5 ดังรูป ในส่วนอื่นผู้คุมทะเบียนลาจะเป็นผู้ดำเนินการ

\*\*\* รวมวันละสะสมที่เหลือ จะเป็นวันลาสะสมที่เหลือในช่วง 6 เดือนหลังของปีงบประมาณ 2566 เนื่องจาก ระบบการลาออนไลน์เริ่มต้นใช้วันที่ 1 เมษายน 2566 หากท่านมีข้อสงสัยในจำนวนวันลาสะสมที่เหลือ ให้ ตรวจสอบกับผู้คุมทะเบียนลา กลุ่มบริหารงานบุคคล \*\*\* และขอเน้นย้ำว่า จำนวนวันที่ลา ให้ระบุจำนวนวันลาที่เป็นวันทำการ

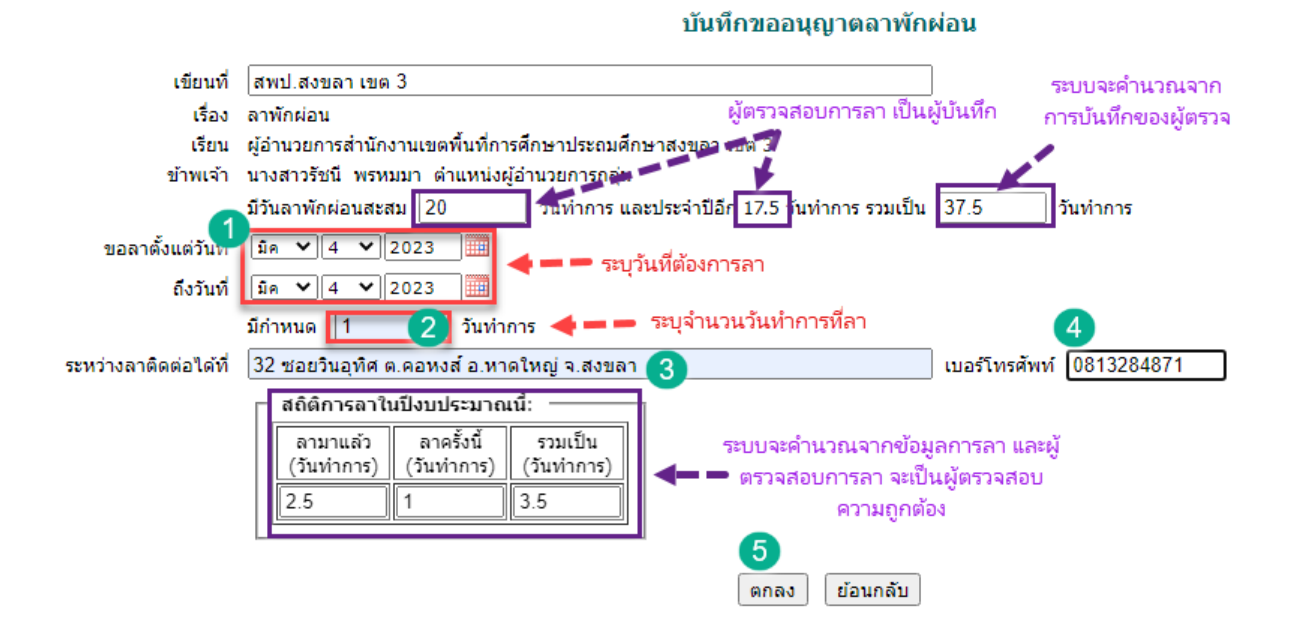

6.1.6 เมื่อกดตกลง จะปรากฏรูปด้านล่าง ผู้ขออนุญาตลาสามารถดูรายละเอียดข้อมูลการลา แก้ไข หรือลบข้อมูลได้

\*\*\* หากผู้อำนวยการกลุ่ม/หน่วย ได้ให้ความเห็นและลงนามในระบบแล้ว ผู้ขออนุญาตลา ไม่สามารถ แก้ไข หรือลบข้อมูลได้

| เลขที่ | วันขออนุญาต  | ประเภทการลา             | ตั้งแต่วันที่ | ถึงวันที่    | ผู้บังคับบัญชา (ผู้อนุมัติ) | -               |
|--------|--------------|-------------------------|---------------|--------------|-----------------------------|-----------------|
| 109    | 26 ม.ค. 2566 | ลาพักผ่อน<br>รายละเอียด | 27 ม.ค. 2566  | 27 ม.ค. 2566 | ອນຸญາຫ<br>≸∕                |                 |
| 113    | 17 ก.พ. 2566 | ลาพักผ่อน<br>รายละเอียด | 18 ก.พ. 2566  | 18 ก.พ. 2566 | ອນຸญາຫ<br>້                 |                 |
| 123    | 1 มี.ค. 2566 | ลาพักผ่อน<br>รายละเอียด | 4 มี.ค. 2566  | 4 มี.ค. 2566 |                             | ▶ แก้ไข<br>▶ ลบ |

# <u>ลาป่วย ลากิจ ลาคลอด</u>

ระบบจะปรากฏแบบฟอร์มการลาป่วย ลากิจ ลาคลอด ให้ผู้ขออนุญาตลาบันทึกข้อมูลตามลำดับ 1-8

ดังรูป ในส่วนอื่นผู้คุมทะเบียนลาจะเป็นผู้ดำเนินการ

\*\*\* ลาครั้งสุดท้ายวันที่ ถึงวันที่ หากเป็นการลาครั้งแรก ไม่ต้องดำเนินการใดๆ

\*\*\*และขอเน้นย้ำว่า จำนวนวันลา ให้ระบุจำนวนวันลาที่เป็นวันทำการ

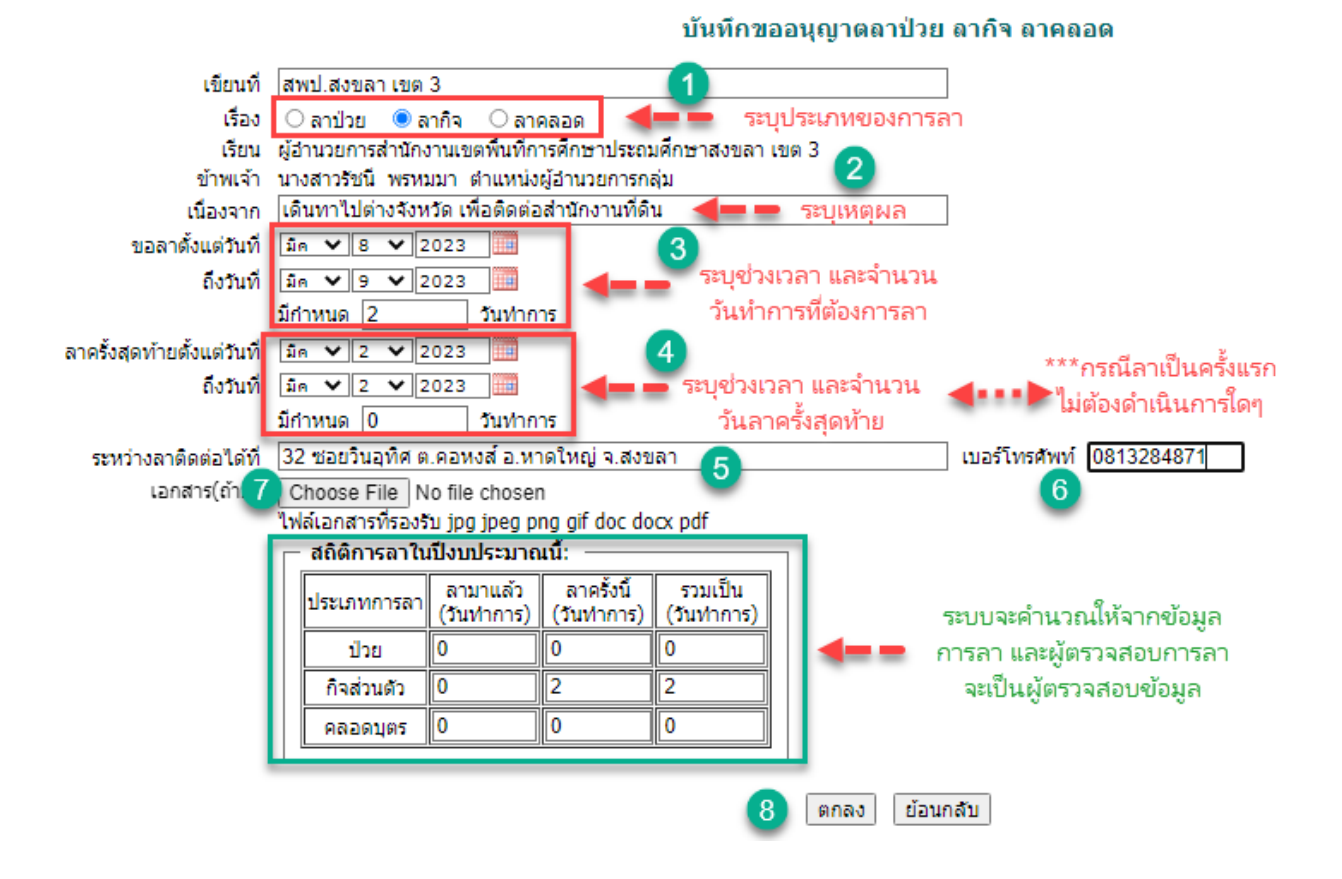

หลังจากผู้ขออนุญาตลาได้ทำการบันทึกข้อมูลเรียบร้อยแล้ว ระบบจะส่งข้อมูลลาไปยังผู้อำนวยการกลุ่ม/หน่วย ซึ่งเป็นผู้ให้ความเห็นในการลาของบุคลากรในกลุ่ม

# 6.2 การลงความเห็นของผู้อำนวยการกลุ่ม/หน่วย

6.2.1 ผู้อำนวยการกลุ่ม/หน่วย เข้าระบบการลาออนไลน์ หากมีบุคลากรในกลุ่มได้ขออนุญาตลาไว้ ระบบจะแจ้งเตือน สามารถเลือกข้อความแจ้งเตือน เพื่อให้ความเห็น

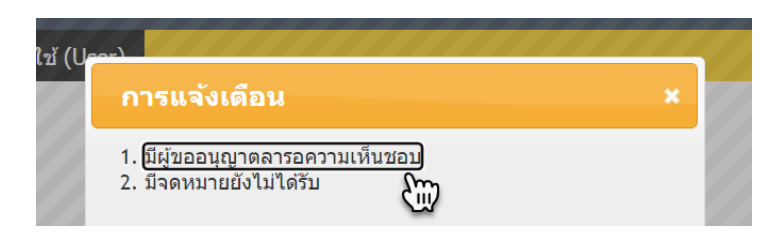

หรือเข้าทาง**เมนู** บริหารงานบุคคล **เมนูย่อย** การลา

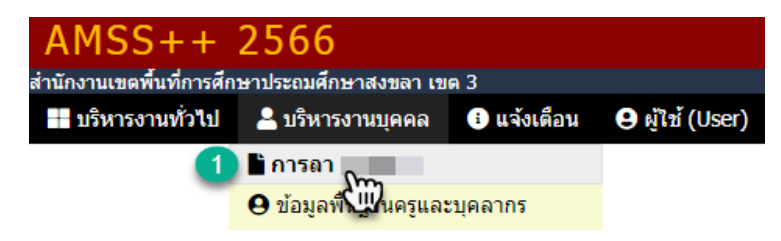

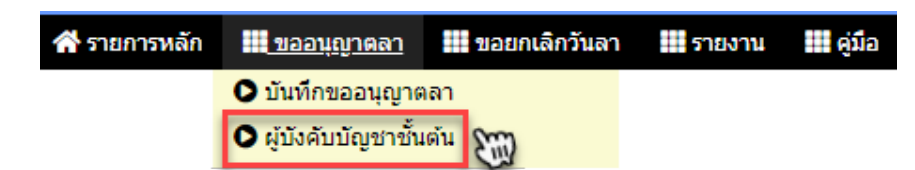

# **เลือกเมนู** ขออนุญาตลา **เมนูย่อย** ผู้บังคับบัญชาชั้นต้น

# 6.2.2 กดปุ่ม ลงความเห็น เพื่อให้ความเห็นในการลา

| ดวามเห็นของ ผู้บังดับบัญชาขั้นต้น<br>ทะเบียนการลา<br>กดปุ่ม เพื่อให้แสดงรายชื่อเ |         |                 |                       | กดปุ่ม<br>เฉพา<br>หั้งหมด 🕳 🕳 🍉 | เพื่อให้แสดงรายชื่อ<br>ะที่รอให้ความเห็น 🍡 🍐<br><u>แสดงทั้งหมด</u> แสดงเฉพ <sup>-</sup> | าะรอให้ความเห็น |
|----------------------------------------------------------------------------------|---------|-----------------|-----------------------|---------------------------------|-----------------------------------------------------------------------------------------|-----------------|
| เทื่                                                                             | มีกำหนด | ผู้ตรวจสอบการลา | ผู้บังคับบัญชาขั้นต้น | ผู้บังคับบัญชาเหนือขึ้นไป       | ผู้บังคับบัญชา (ผู้อนุมัติ)                                                             | -               |
| 2566                                                                             | 0.5 วัน | 🕎 🦫             | 💬 🦫                   | <b>P</b>                        | อนุญาต<br>🦻                                                                             |                 |
| 2566                                                                             | 2 วัน   | <b>F</b>        | (jii) 🦻 🦫             | <b>F</b>                        | อนุญาต<br>;;;:] §∕                                                                      |                 |
| 2566                                                                             | 1 วัน   | <b>P</b>        | P 🖗                   | <b>P</b>                        | อนุญาต<br>🦻                                                                             |                 |
| 2566                                                                             | 1 วัน   | ۶⁄              | ۶⁄                    | ۶⁄                              | อนุญาต<br>🦻                                                                             |                 |
| 2566                                                                             | 2 วัน   | \$              | \$                    | ۶⁄                              | อนุญาต<br>🦻                                                                             |                 |
| 566                                                                              | 1 วัน   |                 |                       | กดปุ่ม เพื่อให้ค                | วามเห็น 💼 💼 🝉                                                                           | ▶ ลงความเห็น    |

6.2.3 ให้ผู้อำนวยการกลุ่ม/หน่วย บันทึกให้ความเห็น และกดปุ่ม ลงนาม

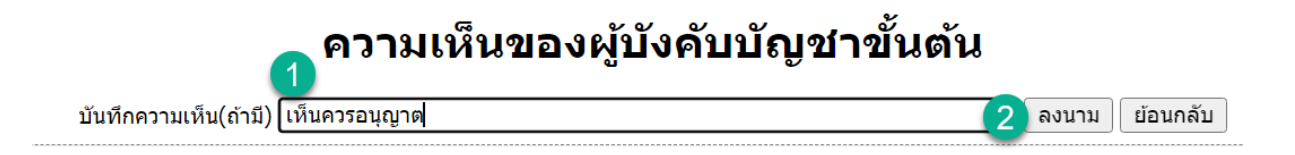

หลังจากผู้อำนวยการกลุ่ม/หน่วย ได้ให้ความเห็นและลงนามแล้ว ระบบจะส่งข้อมูลการลาไปยังผู้คุม ทะเบียนลา

# <mark>6.3 การตรวจสอบการลา</mark>

6.3.1 ผู้คุมทะเบียนลา เข้าระบบการลาออนไลน์ หากมีบุคลากรได้ขออนุญาตลาไว้ และ ผู้อำนวยการกลุ่ม/หน่วย ได้ให้ความเห็นและลงนามแล้ว ระบบจะแจ้งเตือน สามารถเลือกข้อความ แจ้งเตือน เพื่อให้ความเห็นการตรวจสอบการลา

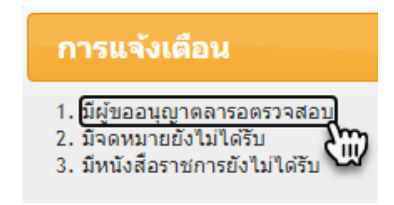

หรือเข้าทาง**เมนู** บริหารงานบุคคล **เมนูย่อย** การลา

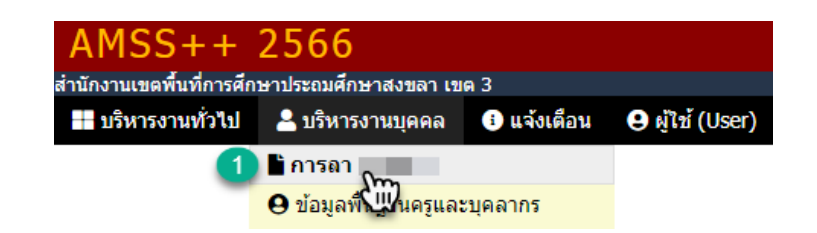

เลือก**เมนู** ขออนุญาตลา **เมนูย่อย** ผู้ตรวจสอบการลา

| 삼 รายการหลัก | 🗰 ตั้งค่าระบบ | <u>ขออนุญาตลา</u> | 📰 ขอยกเลิกวันลา | รายงาน | 🚺 คู่มือ |
|--------------|---------------|-------------------|-----------------|--------|----------|
|              |               | 오 บันทึกขออนุญาต  | าลา             |        |          |
|              | 2             | O ผู้ตรวจสอบการล  | 1 Sm            |        |          |

6.3.2 **กดปุ่ม** ลงความเห็น เพื่อให้ความเห็น

|                            | แสด                        | ดงทังหมด ⊇ <u>แสดงเฉพา</u>  | <u>ะรอให้ความเห็เ</u>          |
|----------------------------|----------------------------|-----------------------------|--------------------------------|
| <b>วังคับบัญชาขั้นต้</b> น | ผู้บังคับบัญชาเหนือขึ้นไป  | ผู้บังคับบัญชา (ผู้อนุมัติ) | -                              |
| <b>P &gt;</b>              |                            |                             | <ul> <li>ลงความเห็น</li> </ul> |
| <b>)</b>                   |                            |                             | ▶ ลงความเห็น                   |
| P 🖗                        |                            |                             | ▶ ลงความเห็น                   |
| P 🐓                        |                            | _                           | ▶ ลงความเห็น                   |
| 🃟 ๊กดปุ่มเข                | <b>ข้อให้ความเห็นการตร</b> | กวลสอบ 🕳 🕳 🍉                | ▶ ลงความเห็น                   |

6.3.3 ให้ผู้คุมทะเบียนลา ตรวจสอบข้อมูล บันทึกให้ความเห็น และกดปุ่ม ลงนาม

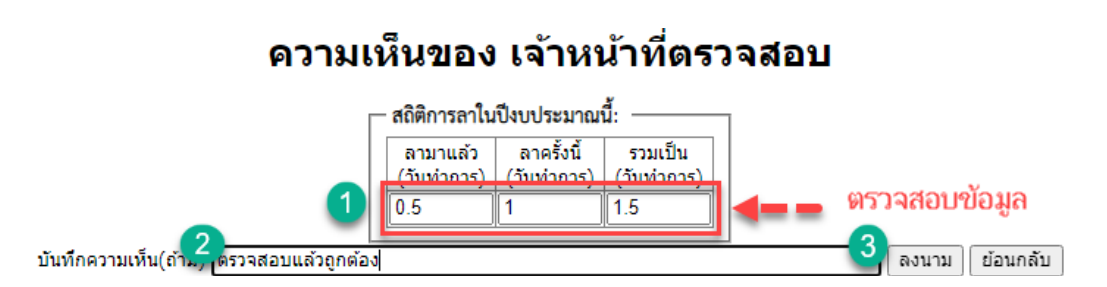

หลังจากผู้คุมทะเบียนลา ได้ตรวจสอบข้อมูล ให้ความเห็น และลงนามแล้ว ระบบจะส่งข้อมูลการลาไป ยังรอง ผอ.สพป.สงขลา เขต 3 ที่กำกับดูแลกลุ่ม ยกเว้น กลุ่มกฎหมายและคดี และหน่วยตรวจสอบภายใน ระบบจะส่งข้อมูลการลาไปยัง ผอ.สพป.สงขลา เขต 3 โดยตรง 6.4 การลงความเห็นของ รองผอ.สพป.สงขลา เขต 3

6.4.1 รองผอ.สพป.สงขลา เขต 3 เข้าระบบการลาออนไลน์ หากมีบุคลากรได้ขออนุญาตลาไว้ ผู้อำนวยการกลุ่ม/หน่วย ผู้คุมทะเบียนลา ได้ให้ความเห็นและลงนามแล้ว ระบบจะแจ้งเตือน สามารถเลือก ข้อความแจ้งเตือน เพื่อให้ความเห็น

| การแจ้งเดือน                                             |  |
|----------------------------------------------------------|--|
| 1. มีผู้ขออนุญาตลารอความเห็นร<br>2. มีจดหมายยังไม่ได้รับ |  |

หรือเข้าทางเมนู บริหารงานบุคคล เมนูย่อย การลา

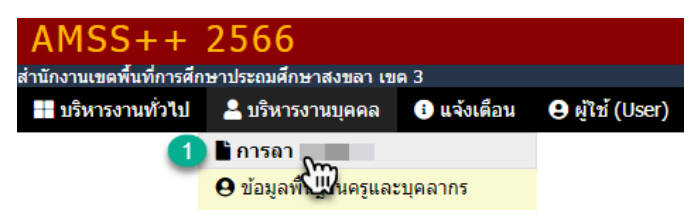

เลือก**เมนู** ขออนุญาตลา **เมนูย่อย** ผู้บังคับบัญชาเหนือขึ้นไป

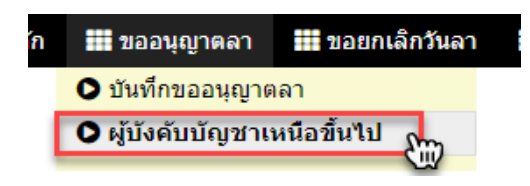

6.4.2 **กดปุ่ม** ลงความเห็น เพื่อให้ความเห็น

แสดงทั้งหมด 🔁 <u>แสดงเฉพาะรอให้ความเห็เ</u> จับบัญชาขั้นต้น.. ผู้บังคับบัญชาเหนือขึ้นไป ผู้บังคับบัญชา (ผู้อนุมัติ) 📃 🀓 🕨 ลงความเห็น P 🎾 ลงความเห็น 🔛 🎐

ลงความเห็น

6.4.3 ให้รอง สพป.สงขลา เขต 3 บันทึกให้ความเห็น และกดปุ่ม ลงนาม

กดปุ่ม ลงความเห็น

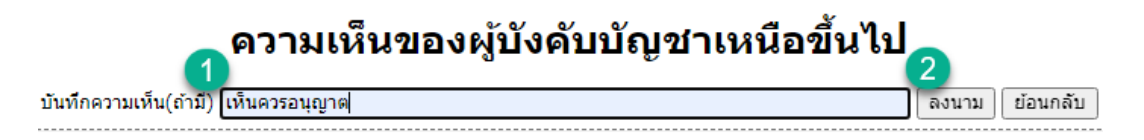

หลังจากรอง สพป.สงขลา เขต 3 ให้ความเห็น และลงนามแล้ว ระบบจะส่งข้อมูลการลาไปยัง ผอ. สพป.สงขลา เขต 3

# <mark>6.5 การอนุมัติของ ผอ.สพป.สงขลา เขต 3</mark>

6.5.1 ผอ.สพป.สงขลา เขต 3 เข้าระบบการลาออนไลน์ ผ่านระบบสำนักงานอัตโนมัติ เลือกเมนู

สำหรับ ผอ.

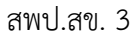

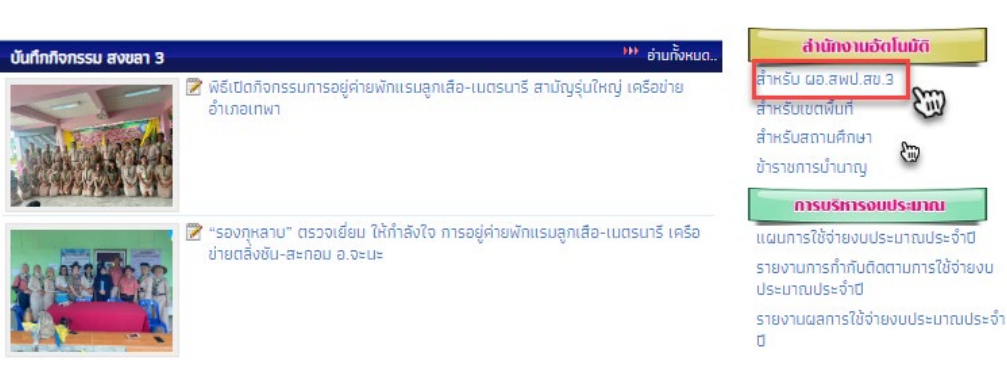

### 6.5.2 เลือก รายการอนุญาตลา

เมนู ผอ.สพท.

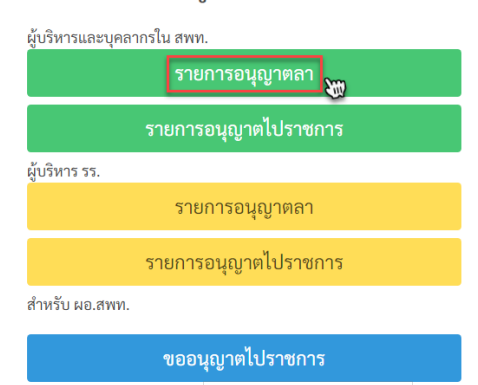

6.5.3 Login โดยใช้ Username และ Password ที่กำหนดไว้

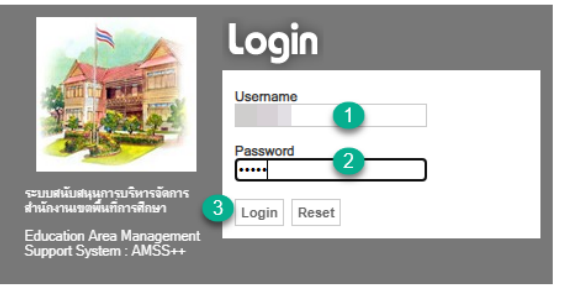

แนะนำให้ใช้บราวเชอร์ Google Chrome

6.5.4 ระบบจะแจ้งเตือน สามารถเลือกข้อความแจ้งเตือน เพื่อสั่งการ

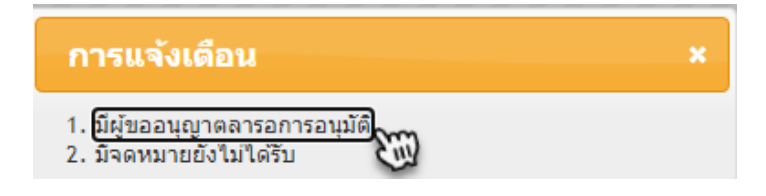

หรือเข้าทาง**เมนู** บริหารงานบุคคล **เมนูย่อย** การลา

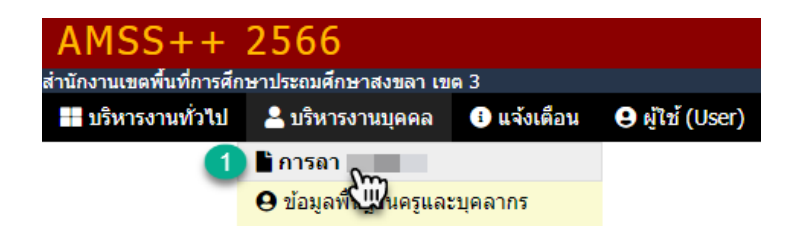

เลือก**เมนู** ขออนุญาตลา **เมนูย่อย** ผู้บังคับบัญชา (ผู้อนุมัติ)

| 삼 รายการหลัก | <u>ขออนุญาตลา</u>           | 🗰 ขอยกเลิกวันลา | 🗰 รายงาน | 🗰 คู่มือ |
|--------------|-----------------------------|-----------------|----------|----------|
|              | 🔘 บันทึกขออนุญาต            |                 |          |          |
|              | ผู้บังคับบัญชา (ผู้อนุมัติ) |                 |          |          |

6.5.5 **กดปุ่ม** สั่งการ เพื่อพิจารณาสั่งการ

| ผู้ตรวจสอบการลา | ขั้นต้น  | ผู้บังคับบัญชาเหนือขึ้นไป | ผู้บังคับบัญชา (ผู้อนุมัติ) | -         |
|-----------------|----------|---------------------------|-----------------------------|-----------|
| €⁄              | <b>P</b> | <b>9</b>                  |                             | สั่งการ   |
| ۶⁄              | P 🐓      | <b>P</b>                  |                             | สั่งการ   |
| <br>۶⁄          | P 🖗      | <b>P</b>                  |                             | สั่งการ   |
| P 🐓             | P 🐓      | 🥙 กดปุ่ม                  | เ สั่งการ 💻 🖚 📥             | ▶ สั่งการ |

6.5.6 ผอ.สพป.สงขลา เขต 3 สั่งการ อนุญาต หรือ ไม่อนุญาต หรือแก้ไข บันทึกสั่งการเพิ่มเติม (ถ้ามี) และกดปุ่ม ลงนาม

| คำสั่งการ ผู้บังคับบัญชา (ผู้อนุมัติ) |                  |   |  |  |  |  |
|---------------------------------------|------------------|---|--|--|--|--|
| บันทึกความเห็น(ถ้ามี) [2]             | <br>             |   |  |  |  |  |
|                                       | 3 ลงนาม ย้อนกลับ | _ |  |  |  |  |

# ้ตัวอย่างเอกสารการลา เมื่อดำเนินการครบทุกขั้นตอน และได้รับอนุมัติเรียบร้อยแล้ว

# แบบใบลาพักผ่อน

(เขียนที่) สพป.สงขลา เขต 3

2 มีนาคม 2566 16:11:15 น.

เรื่อง ขอลาพักผ่อน

เรียน ผู้อำนวยการสำนักงานเขตพื้นที่การศึกษาประถมศึกษาสงขลา เขต 3

ข้าพเจ้า นางสาวรัชนี พรหมมา ตำแหน่ง ผู้อำนวยการกลุ่มกลุ่มส่งเสริมการศึกษาทางไกล เทคโนโลยีสารสนเทศ และการสื่อสาร สังกัด สำนักงานเขตพื้นที่การศึกษาประถมศึกษาสงขลา เขต 3 มีวันลาพักผ่อนสะสม 20 วันทำการ มี สิทธิลาพักผ่อนประจำปีนี้อีก 17.5 วันทำการ รวมเป็น 37.5 วันทำการ ขอลาพักผ่อน ตั้งแต่ วันที่ 3 เดือนมีนาคม พ.ศ.2566 ถึง วันที่ 3 เดือนมีนาคม พ.ศ.2566 มีกำหนด 1 วันทำการ ในระหว่างลาจะติดต่อข้าพเจ้าได้ที่ 32 ซอยวินอุทิศ ต.คอหงส์ อ.หาดใหญ่ จ.สงขลา หมายเลขโทรศัพท์ 0813284871

> ขอแสดงความนับถือ /

(นางสาวรัชนี พรหมมา)

| สถิติการลาในปีงบประมาณนี้ |                          |                       |  |  |  |  |
|---------------------------|--------------------------|-----------------------|--|--|--|--|
| ลามาแล้ว<br>(วันทำการ)    | ลาครั้งนี้<br>(วันทำการ) | รวมเป็น<br>(วันทำการ) |  |  |  |  |
| 1.5                       | 1                        | 2.5                   |  |  |  |  |

ตรวจสอบแล้วถูกต้อง

(นางสาวอนงค์ ไหมพรม) ผู้ตรวจสอบ 2 มีนาคม 2566 16:12:03 น. ผู้บังคับบัญชาชั้นต้น

์เห็นควรอนุญาต

Ub

(นางสาวรัชนี พรหมมา) ผู้อำนวยการกลุ่มส่งเสริมการศึกษาทางไกล เทคโนโลยีสารสนเทศและการสื่อสาร 2 มีนาคม 2566 16:11:25 น.

> **ผู้บังคับบัญชาเหนือขึ้นไป** เห็นควรอนญาต

(นางสาวกุหลาบ เกลี้ยงขุม) รองผู้อำนวยการสำนักงานเขตพื้นที่การศึกษา ประถมศึกษาสงขลา เขต 3 2 มีนาคม 2566 16:12:28 น.

**คำสั่ง** อนุญาต

(นายศังกร รักขูชื่น) ผู้อำนวยการสำนักงานเขตพื้นที่การศึกษาประถมศึกษาสงขลา เขต 3 2 มีนาคม 2566 16:12:43 น. <mark>6.6 กรณีต้องการยกเลิกวันลา</mark>

6.6.1 เข้าใช้งานระบบเช่นเดียวกับการขออนุญาตลา **เลือกเมนู** ยกเลิกวันลา <mark>เมนูย่อย</mark> ขอยกเลิก วันลา

| 삼 รายการหลัก | ขออนุญาตลา | <u>ขอยกเล็กวันลา</u> | รายงาน | 🗰 คู่มือ |
|--------------|------------|----------------------|--------|----------|
|              |            | 오 ขอยกเลิกวันลา      | (m)    |          |
|              |            | 🔿 ขั้นต้น            | CUV    |          |
|              |            |                      |        |          |

6.6.2 กดขอยกเลิกวันลา

#### ทะเบียนการยกเลิกวันลา นางสาวรัชนี พรหมมา

| ขอย   | ขอยกเลิกวันลา |                         |               |              |         |                 |  |
|-------|---------------|-------------------------|---------------|--------------|---------|-----------------|--|
| เลขที | วันขออนุญา    | 🛛 ประเภทการลา           | ตั้งแต่วันที่ | ถึงวันที่    | มีกำหนด | ผู้ตรวจสอบการลา |  |
| 6     | 17 ก.พ. 2566  | ลาพักผ่อน<br>รายละเอียด | 18 ก.พ. 2566  | 18 ก.พ. 2566 | 1 วัน   | ₩ 🖗             |  |

6.6.3 บันทึกข้อมูลขอยกเลิกวันลา

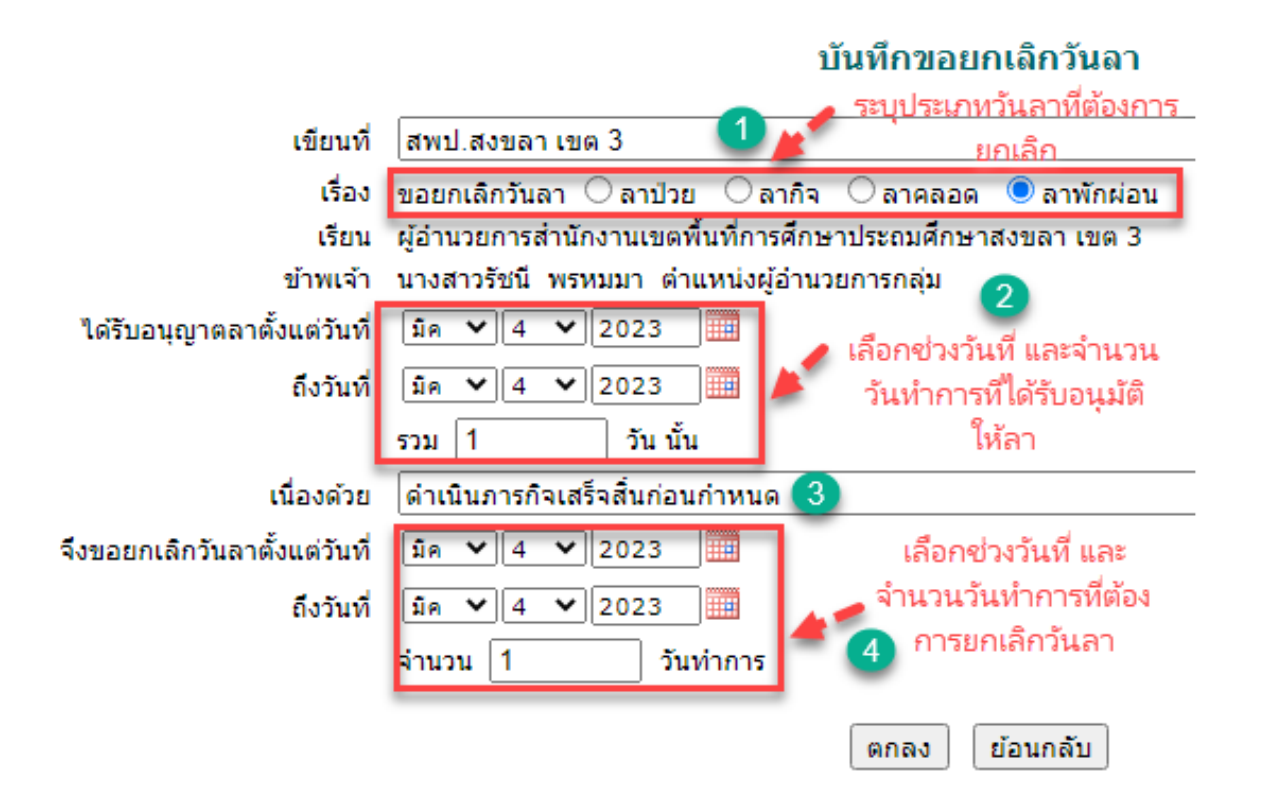

\*\*\*ขั้นตอนการให้ความเห็น และการอนุมัติดำเนินการเช่นเดียวกับการขออนุญาตลา\*\*\*